## JK2518 使用注意事项

仪器后面板测试夹具插口,注意插线按夹具对应数字插线,夹具排号 0-15 依次从下往上,两端有空格。 仪器开机后进显示界面,出厂设置时一般对应一个模块 8 路,2 个模块 16 路,此时通道端口,通道 CH01 是夹具 0 对 1,2 对 3,依次排列至 CH08 14 对 15。

触发模式在命令触发,测试模式自动档时,在显示界面就可以直接测试,对应例如0号和1号夹具夹被 测物体,CH01通道出数值。

## 按设置进参数设置界面

1、通道数目对应测量模式设置,测量模式是独立模式时,夹具1个对应1个夹具,矩阵模式1个夹具可 作为公共端对应其他几个任意夹具。

2、通道数目下,通道选项对应各个通道的设置,修改类型上下限,每个通道都需设置

3、类型 R 为电阻, PT100 为电阻值转温度值

4、锁定量程对应测试模式设置为锁定档时进行修改,测试同一批次产品,阻值差不多的状态下,使用锁 定量程速度更快,超出量程的产品,在锁定量程时无法测试。

5、通道端口选项,对应需要使用的通道开启和关闭,0对应夹具0,1对应夹具1,依次往后。

6、上下限设置对应分选模式的开关,开启分选,设置每个通道的上下限,在显示界面的通道后会有绿色 P,红色 HL 的合格不合格判断,各个通道都需要独立设置。

7、触发模式使用命令模式,在显示界面点击测试,仪器一直自动扫描测试,夹物品出数值,外部触发保 用时点击一次测试扫描一个循环,或用扫码枪或其它外部触发一次扫描一轮。

8、速度分常规和超频两种选项

9、导出数据对应系统设置中,存储开关和内部储存时间,存储开启后,设置储存时间,以 0.1S 为基数, 设置 10 就是 1 秒 1 次保存间隔,需要时插 U 盘进导出数据选项点击数据导出,导出条路增加正数为正常, 负数提示一般为未识别到 U 盘,重插 U 盘或重启下仪器。

10、仪器清零可选择 01-15, 16-30 整体清零或右边选择某一通道单路清零。

注: 温度补偿选项暂时无此功能, 仪器进参数数设置界面修改数据, 退出前需按设置下传再按保存退出。 11、正常测试后, 仪器可通过 RS232 连接电脑, 电脑安装软件, 如使用 232 转 USB 转接口, 也需安装转 接口驱动。安装后打开软件, 点击串口连接, 选择对应端口号, 端口号进电脑设备管理器查找。进实时 数据点击开始, 正常左边对话框有数据显示, 右边有实时列表。软件下方设置数据存储 DAT 数据库或 CSV 大文件, 数据库时软件在数据回看界面查看之前数据并导出表格。选择 CSV 大文件点击开始设置保存数 径,关闭软件后直接保存表格数据。根据仪器设置通道数目和所需软件接收数据时间周期, 设置完成后 点击右边设置选项, 重启软件生效。